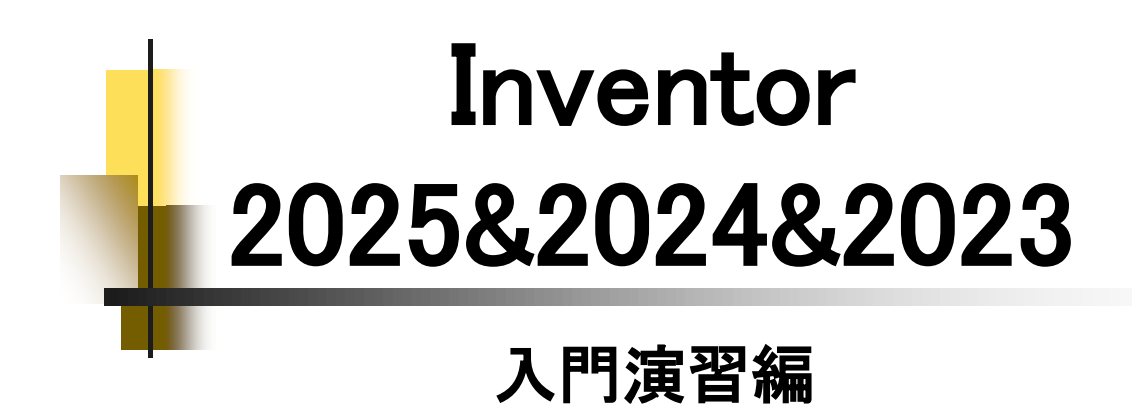

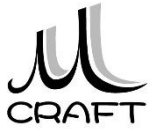

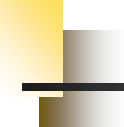

### ■入門演習編

### 演習1

| 1.<br>2.             | モ<br>モ       | デデ                   | ルル | ·1<br>·2   |       | • | • | • | • | • | - | - | • |   | •   |   | • • | <br>••• |   | • | • | • | • | • | • | <br>  | • | • | • | • | • | • | • | • | • | • | • | 1<br>1 | 2<br>8   |
|----------------------|--------------|----------------------|----|------------|-------|---|---|---|---|---|---|---|---|---|-----|---|-----|---------|---|---|---|---|---|---|---|-------|---|---|---|---|---|---|---|---|---|---|---|--------|----------|
| <b>演</b><br>1.<br>2. | 習モモ          | 2<br>デデ              | ルル | ·1·<br>·2· | <br>  | • | • | • | • | - | - | • | - |   | •   |   | • • | <br>••• |   | • | • | • | • | • | • | <br>• | • | • | • | • | • | • | • | • | • | • | • |        | 26<br>30 |
| <b>演</b><br>1.<br>2. | 習モモ          | '3<br>デデ             | ルル | ·1·<br>·2· | <br>• | • | - | • | • | - | - | • | - | • | •   |   | •   | <br>••• | - | • | • | • | • | • | • | <br>• | • | • | • | • | • | • | • | • | • | • | • |        | 38<br>13 |
| <b>演</b><br>1.<br>2. | 習<br>モ<br>モ  | <b>'4</b><br>デデ      | ルル | ·1·<br>·2· | <br>• | • | • | • | • | - | • | • | - | • | •   | • | •   | <br>••• | - | • | • | • | • | • | • | <br>• | • | • | • | • | • | • | • | • | • | • | • | 2      | 18<br>56 |
| <b>演</b><br>1.<br>2. | 習モモ          | 5デデ                  | ルル | ·1·<br>·2· | <br>  | • | • | - | • | - | • | • | - |   | • ' |   | • ' | <br>    | - | • | • | • | • | • | • | <br>• | - | • | • | • | • | • | • | • | • | • | • | 6      | 64<br>74 |
| <b>演</b><br>1.<br>2. | 習モモ          | <mark>6</mark><br>デデ | ルル | ·1·<br>·2· | <br>• | • | • | • | • | - | - | • | - | • | •   | • | •   | <br>    | • | • | • | • | • | • | • | <br>• | • | • | • | • | • | • | • | • | • | • | • | 5      | 34<br>92 |
| <b>演</b><br>1.<br>2. | 習モモ          | 7<br>デデ              | ルル | ·1<br>·2   | <br>  | • | • | • | • | - | - | • | - |   | •   |   | •   | <br>    | - | • | • | • | • | • | • | <br>• | • | • | • | • | • | • | • | • | • | • | • | 1<br>1 | 02<br>08 |
| <b>演</b><br>1.<br>2. | l習<br>モ<br>モ | 18<br>デデ             | ルル | ·1·<br>·2· | <br>• | • | - | • | - | - | - | • | - |   | •   |   | • • | <br>    |   | • | • | • | • | • | • | <br>• | • | • | • | • | • | • | • | • | • | • | • | 1<br>1 | 12<br>21 |

目次

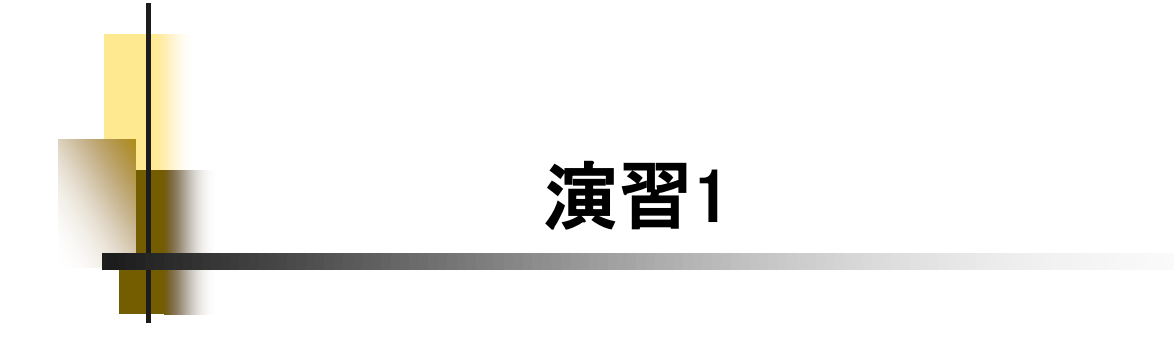

#### 【3Dモデリングの流れ】

ここでは、最も基本的な3Dモデリングの流れを理解します。下図2つ のモデルを作成します。「スケッチの始め方」→「スケッチの描き方」→ 「拘束」→「押し出しフィーチャ」→「保存」→「体積と重心の確認」を行い 正しく作成できたかを確認します。

スケッチを作成する平面、原点の位置、押し出す方向がポイントです。

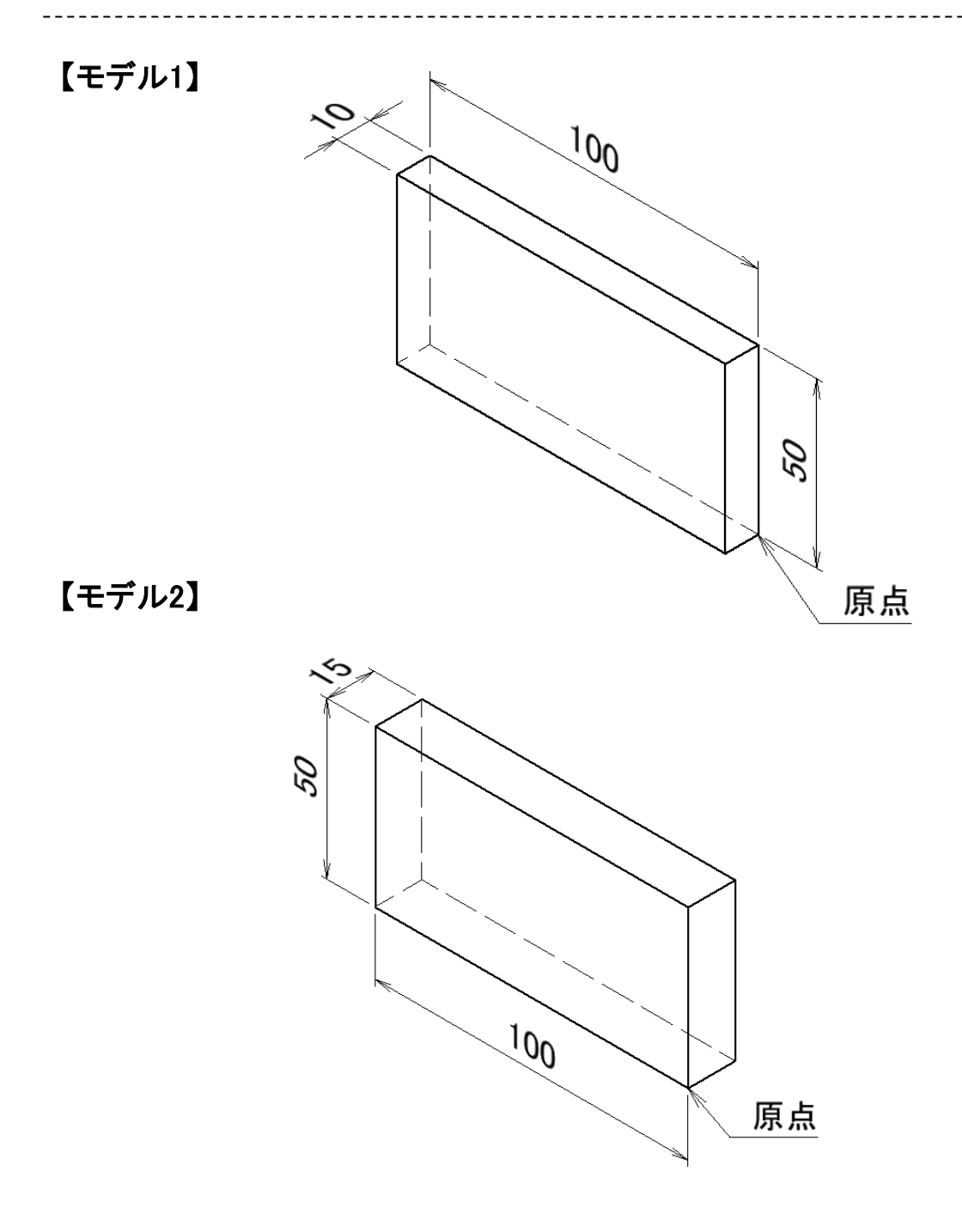

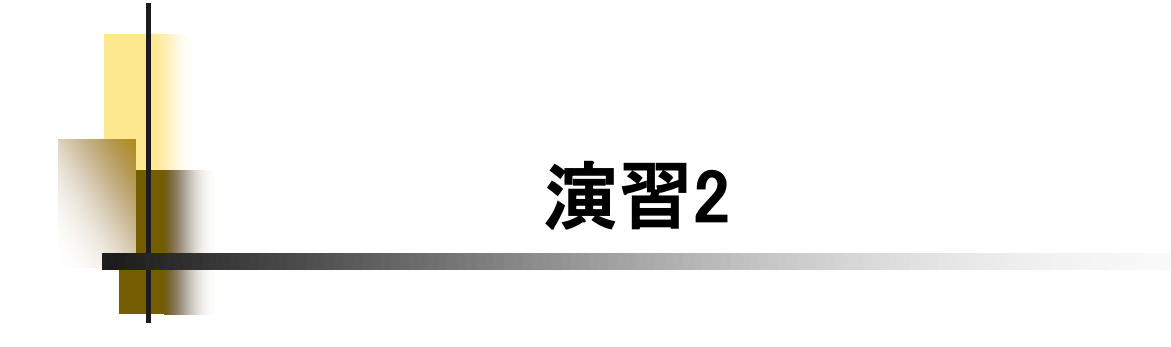

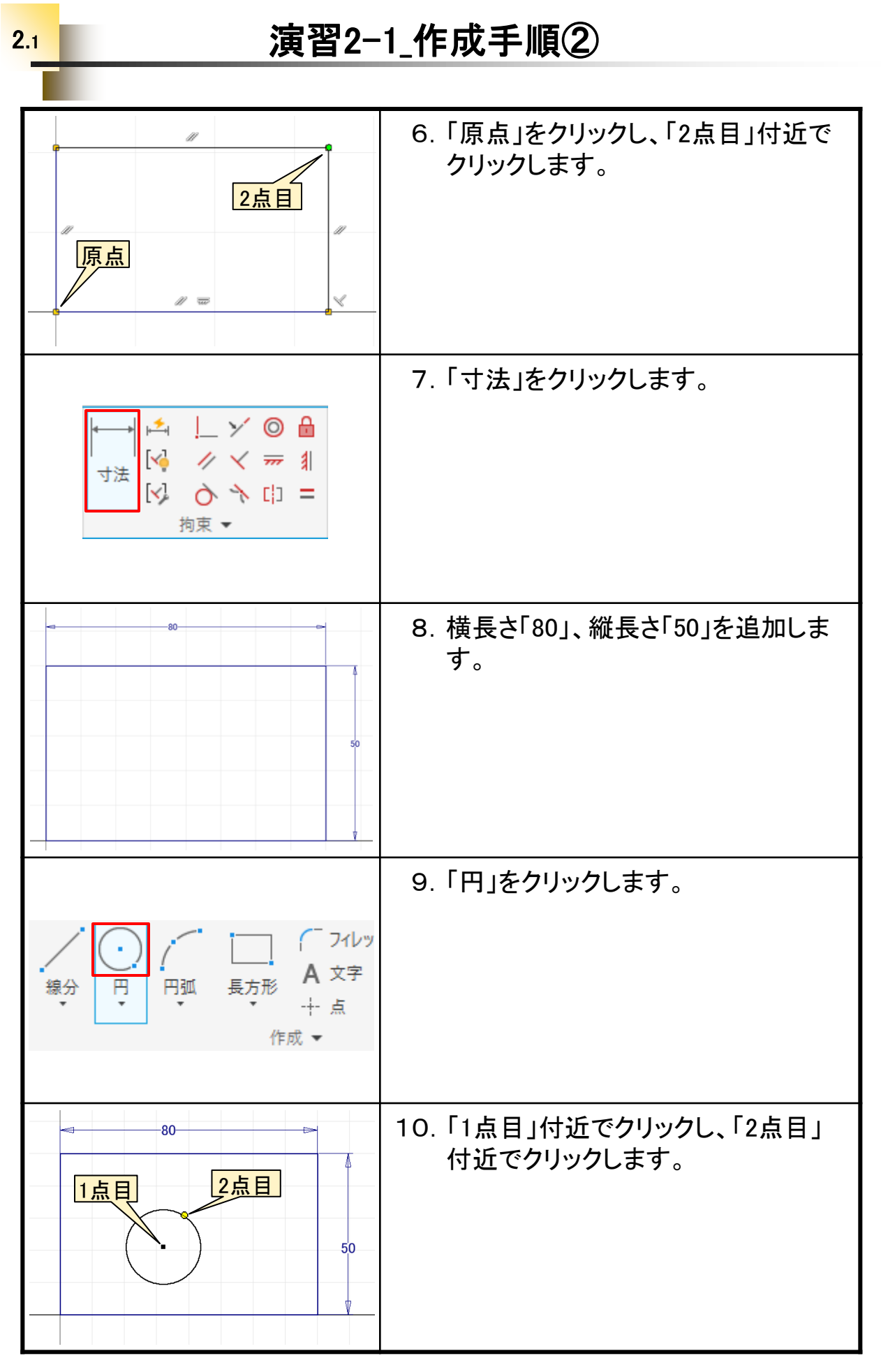

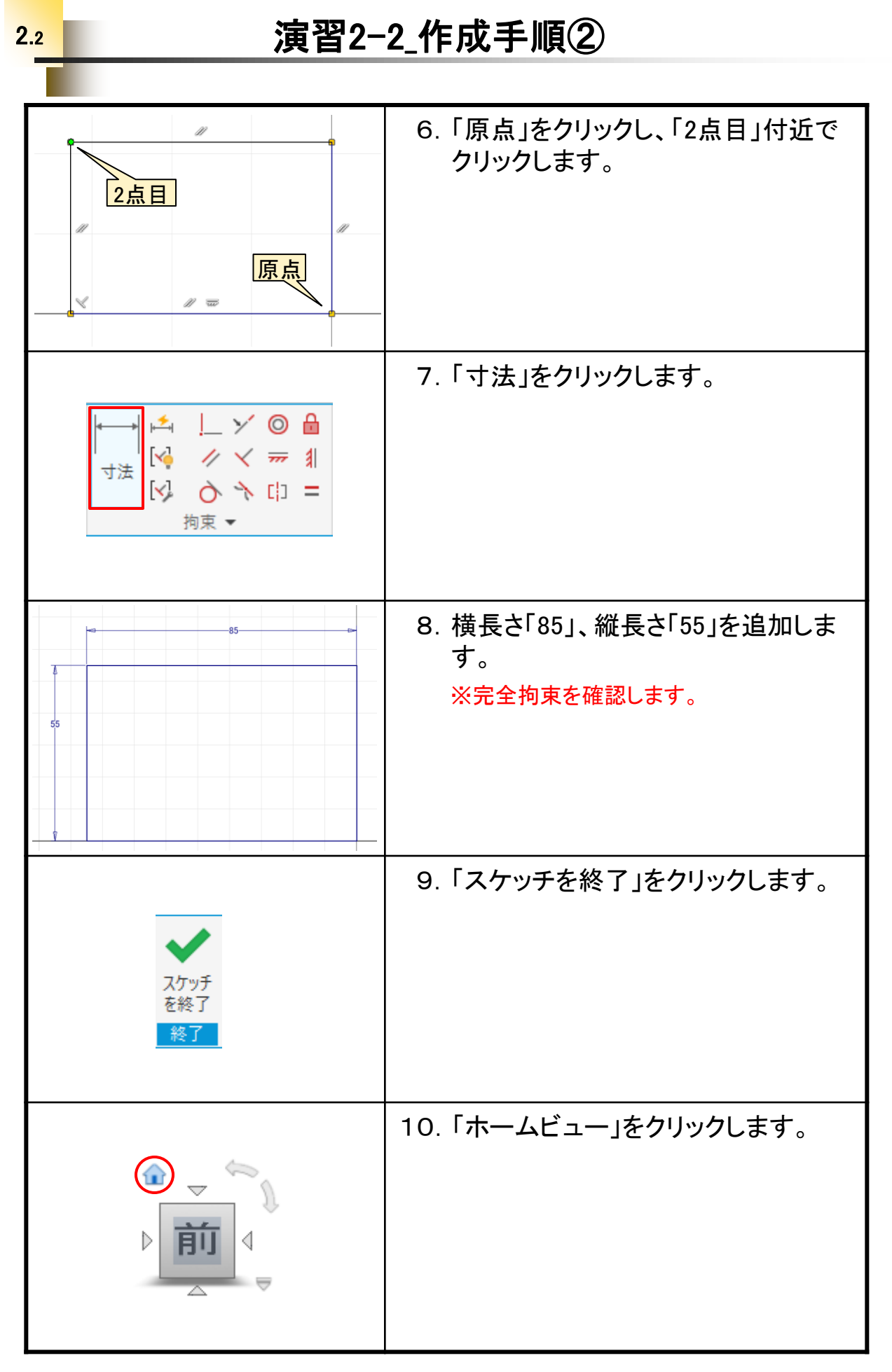

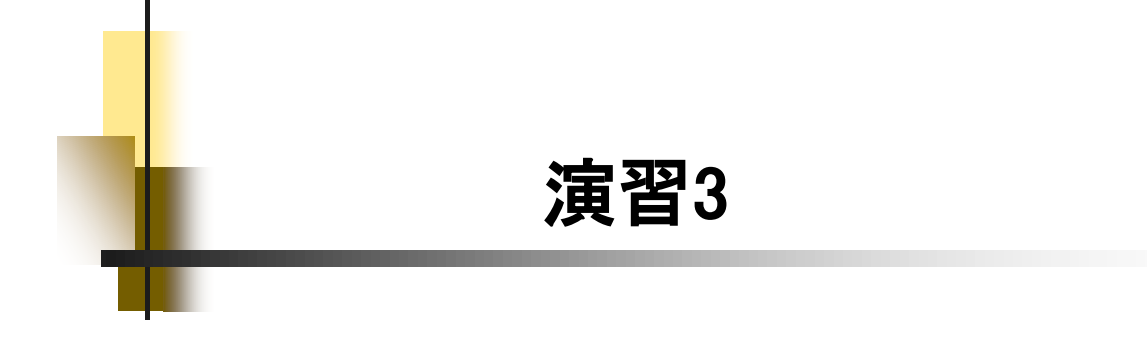

#### 11.「押し出し」をクリックします。 👘 スイープ 🔇 エンボス 🛃 P 😽 ロフト 🛛 🏳 派生 押し出し回転 ≲ דע 💪 ארב ۲Ť 作成 812 12.「反転」をクリックし、値に「12」を入力 ブロパティ × + $\equiv$ 押し出し > スケッチ1 ▼ 入力ジオメトリ してOKします。 ▶ □ 1個のプロファイル ◎ プロファイル ▶ 271個のスケッチ平面 丁 開始位置 ▼ 動作 方向 × 🖌 🖌 🛌 距離 🔺 12 + 1 ▼ 出力 ボディ名 ▶ 高度なプロパティ OK キャンセル + 🚺 🗅・ 🗁 🖩 🦘・ 🗇 🖻 先・ 🔜・ 🗣 🛞 一般 13.「ファイル」→「名前を付けて保存」を ファイル 3Dモデル スケッチ 注記を作成 検査 ツール 管理 表示 クリックします。 日 最近使用したドキュメント 日 最近使用したドキュメント 日 日 リスト順 • := • 新規 山 / \_\_\_\_ 開< ۲ -lui 🔚 入門演習1.idw -ju 保存 演習1.ipt -山 TEST PLATE 2.ipt -口 名前を付け て保存 TEST PLATE.ipt -120 7 押し、出し、結合.ipt -j=1 14. 保存する場所を選択し、「演習3-1」 で保存します。 INV Data 2025 入門演習 保存する場所(I): ファイル名(N): 演習3-1.ipt ファイルの種類(T): Autodesk Inventor パーツ(\* 15.「面」を選択して。「スケッチを作成」 をクリックします。 8DD

#### 3.1

## 演習3-1\_作成手順③

## 演習3-2\_作成手順②

| C → C → C → C ∩ P / 小 · N · S ⊗ 一般     C → · D · C / N · N · S ⊗ · O · O     S → · D · C · N · S · S · O · O     S → · D · C · D · O · O · O · O · O · O · O · O · O                                                                                                    | 6.「ファイル」→「iProperty」をクリックし<br>ます。                            |
|----------------------------------------------------------------------------------------------------|--------------------------------------------------------------|
| 全般 概要 プロジェクト ステータス カスタム 保存 物理情報           ソリッド(5)         更新(U)           パーツ         更新(U)           材料(M)         列リウ末ードにコピー(0)           空酸(D)         要求される構度(1)           1.000 e/cm <sup>3</sup> 非常に満らい           一般的なプロパティ         重心           質量(S)         N/A         ¥           「バA         Y         N/A           「バイ         「         「 | 7.「物理情報」タブをクリックします。<br>要求される精度の「非常に高い」を<br>選択し、「更新」をクリックします。 |
| <u>重</u> 心<br>質量(S) 50.475 e (相対誤差 = ) X -42.500 mm (相対誤差)<br>面積(R) 13410.000 mm <sup>2</sup> (相対: Y 27.500 mm (相対誤差)<br>体積(V) 50475.000 mm <sup>2</sup> (相対: ) ア 2 -6.390 mm (相対誤差)                                                                                                    | 8. 体積と重心を確認して、ダイアログを<br>閉じます。                                |
| I I I · I · I · I · I · · · · · · · · ·                                                                                                    | 9. 「保存」をクリックして、上書きします。                                       |
|                                                                                                    | 10. 左図のようになります。<br>ファイルは閉じます。                                |
|                                                                                                    | 以上です。                                                        |

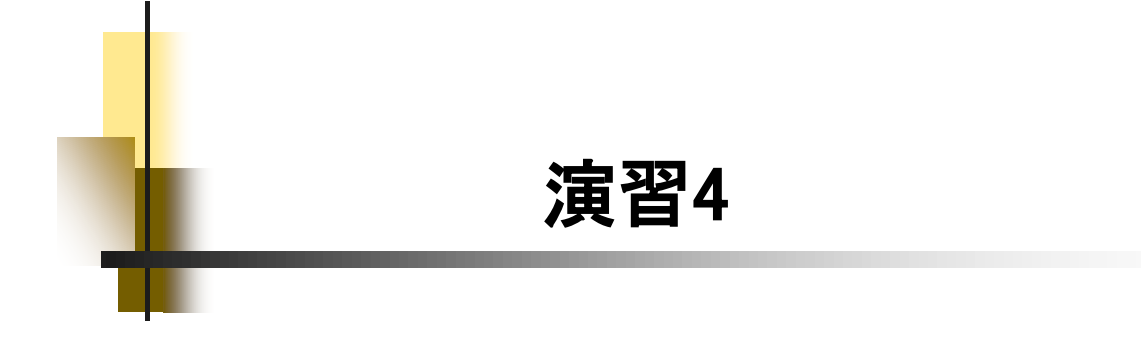

| 「     「     」     、     「     」     、     、     「     」     、     、     、     、     、     、     、     、     、     、     、     、     、     、     、     、     、     、     、     、     、     、     、     、     、     、     、     、     、     、     、     、     、     、     、     、     、     、     、     、     、     、     、     、     、     、     、     、     、     、     、     、     、     、     、     、     、     、     、     、     、     、     、     、     、     、     、     、     、     、     、     、     、     、     、     、     、     、     、     、     、     、     、     、     、     、     、     、     、     、     、     、     、     、     、     、     、     、     、     、     、     、     、     、     、     、     、     、     、     、     、     、     、     、     、     、     、     、     、     、     、     、     、     、     、     、     、     、     、     、     、     、     、     、     、     、     、     、     、     、     、     、     、     、     、     、     、     、     、     、     、     、     、     、     、     、     、     、     、     、     、     、     、     、     、     、     、     、     、     、     、     、     、     、     、     、     、     、     、     、     、     、     、     、     、     、     、     、     、     、     、     、     、     、     、     、     、     、     、     、     、     、     、     、     、     、     、     、     、     、     、     、     、     、     、     、     、     、     、     、     、     、     、     、     、     、     、     、     、     、     、     、     、     、     、     、     、     、     、     、     、     、     、     、     、     、     、     、     、     、     、     、     、     、     、     、     、     、     、     、     、     、     、     、     、     、     、     、     、     、     、     、     、     、     、     、     、     、     、     、     、     、     、     、     、     、     、     、     、     、     、     、     、     、     、     、     、     、     、     、     、     、     、     、     、     、     、     、     、     、     、     、     、     、     、     、     、     、     、     、     、     、     、     、     、     、     、     、     、     、 | 21. 「押し出し」をクリックします。                         |
|----------------------------------------------------------------------------------------------------|---------------------------------------------|
| <ul> <li>▼ 動作</li> <li>方向</li> <li>戸離 A</li> <li>10000 mm</li> <li>□</li> <li>□</li></ul>                                                                                                    | 22. 距離に「10」を入力し、ブール演算の<br>"結合"を確認します。       |
|                                                                                                    | 23. プレビューを確認して、OKします。                       |
| I C ・ C C C ・ ・ ・ ・ ①   3D モデル・・・・・・ ①   771ル 3D モデル・・・・・・ ①   4. C trl+S)   2D スケッチを   開始   スケッチ                                                                                                    | 24. 「保存」をクリックして、上書きします。<br>※上書きは、まめに行いましょう。 |
|                                                                                                    | 25. 左図のようになります。                             |

演習4-1\_作成手順⑤

| 「     「     」     スイープ      ③ エンボス      □     □     □     □     □     □     □     □     □     □     □     □     □     □     □     □     □     □     □     □     □     □     □     □     □     □     □     □     □     □     □     □     □     □     □     □     □     □     □     □     □     □     □     □     □     □     □     □     □     □     □     □     □     □     □     □     □     □     □     □     □     □     □     □     □     □     □     □     □     □     □     □     □     □     □     □     □     □     □     □     □     □     □     □     □     □     □     □     □     □     □     □     □     □     □     □     □     □     □     □     □     □     □     □     □     □     □     □     □     □     □     □     □     □     □     □     □     □     □     □     □     □     □     □     □     □     □     □     □     □     □     □     □     □     □     □     □     □     □     □     □     □     □     □     □     □     □     □     □     □     □     □     □     □     □     □     □     □     □     □     □     □     □     □     □     □     □     □     □     □     □     □     □     □     □     □     □     □     □     □     □     □     □     □     □     □     □     □     □     □     □     □     □     □     □     □     □     □     □     □     □     □     □     □     □     □     □     □     □     □     □     □     □     □     □     □     □     □     □     □     □     □     □     □     □     □     □     □     □     □     □     □     □     □     □     □     □     □     □     □     □     □     □     □     □     □     □     □     □     □     □     □     □     □     □     □     □     □     □     □     □     □     □     □     □     □     □     □     □     □     □     □     □     □     □     □     □     □     □     □     □     □     □     □     □     □     □     □     □     □     □     □     □     □     □     □     □     □     □     □     □     □     □     □     □     □     □     □     □     □     □     □     □     □     □     □     □     □     □     □     □     □     □     □     □     □     □     □     □     □     □     □     □    □ | 21. 「押し出し」をクリックします。                         |
|----------------------------------------------------------------------------------------------------|---------------------------------------------|
| <ul> <li>▼ 動作</li> <li>方向</li> <li>▶ ▲ × × ×</li> <li>距離 A</li> <li>(15.000 mm) → 正 → 古</li> <li>* 出力</li> <li>ブール演算</li> <li>● ● ■ ● × ×</li> <li>▶ 高度なプロパティ</li> <li>OK</li> <li>キャンセル</li> </ul>                                                                                                    | 22. ブール演算の「切り取り」をクリックし、<br>距離の「貫通」をクリックします。 |
|                                                                                                    | 23. プレビューを確認して、OKします。                       |
| I I I I I I I I I I I I I I I I I I I                                                                                                    | 24. 「保存」をクリックして、上書きします。                     |
|                                                                                                    | 25. 左図のようになります。                             |

演習4-2\_作成手順⑤

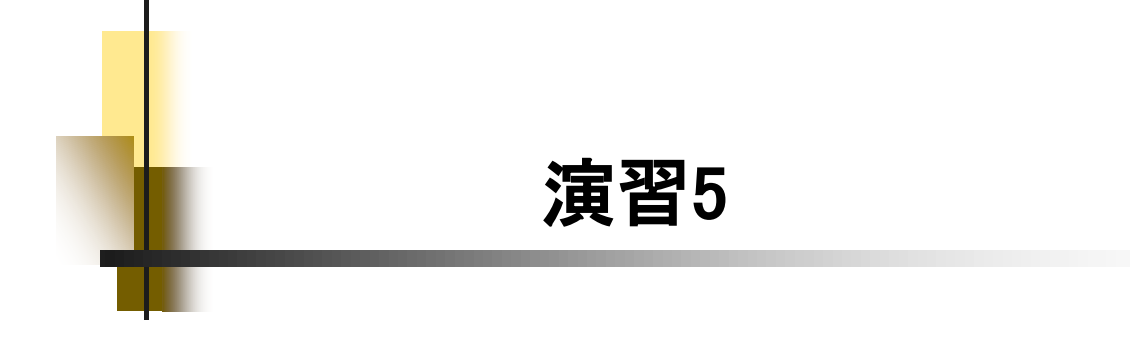

|                                                                                                    | 21. 「押し出し」をクリックします。                         |
|----------------------------------------------------------------------------------------------------|---------------------------------------------|
| □□□□□□□□□□□□□□□□□□□□□□□□□□□□□□□□□□□□                                                                   |                                             |
| 1112                                                                                                   |                                             |
| <ul> <li>▼ 入力ジオメトリ</li> <li>プロファイル</li> <li>別始位置</li> <li>1 個のプロファイル</li> <li>○ 1 個のスケッチ 平面</li> </ul> | 22. 距離の「貫通」をクリックし、ブール演<br>算の「切り取り」をクリックします。 |
| ▼ 動作<br>方向                                                                                             |                                             |
| 距離 A (10.000 mm) ▶ 非 上 古<br>▼ 出力                                                                       |                                             |
|                                                                                                    |                                             |
| 20                                                                                                    |                                             |
| Ⅰ □ · ▷ ■ ↔ · ↔ · 合<br>ファイル 3D モデル フケッチ 注記を                                                            | 24. 「保存」をクリックして、上書きします。                     |
| はしてい<br>保存 (Ctrl+S)<br>2D スケッチを<br>開始<br>スケッチ                                                          |                                             |
|                                                                                                    | 25. 左図のようになります。                             |
|                                                                                                    |                                             |
|                                                                                                    |                                             |

演習5-1\_作成手順⑤

## 演習5-1\_作成手順⑪

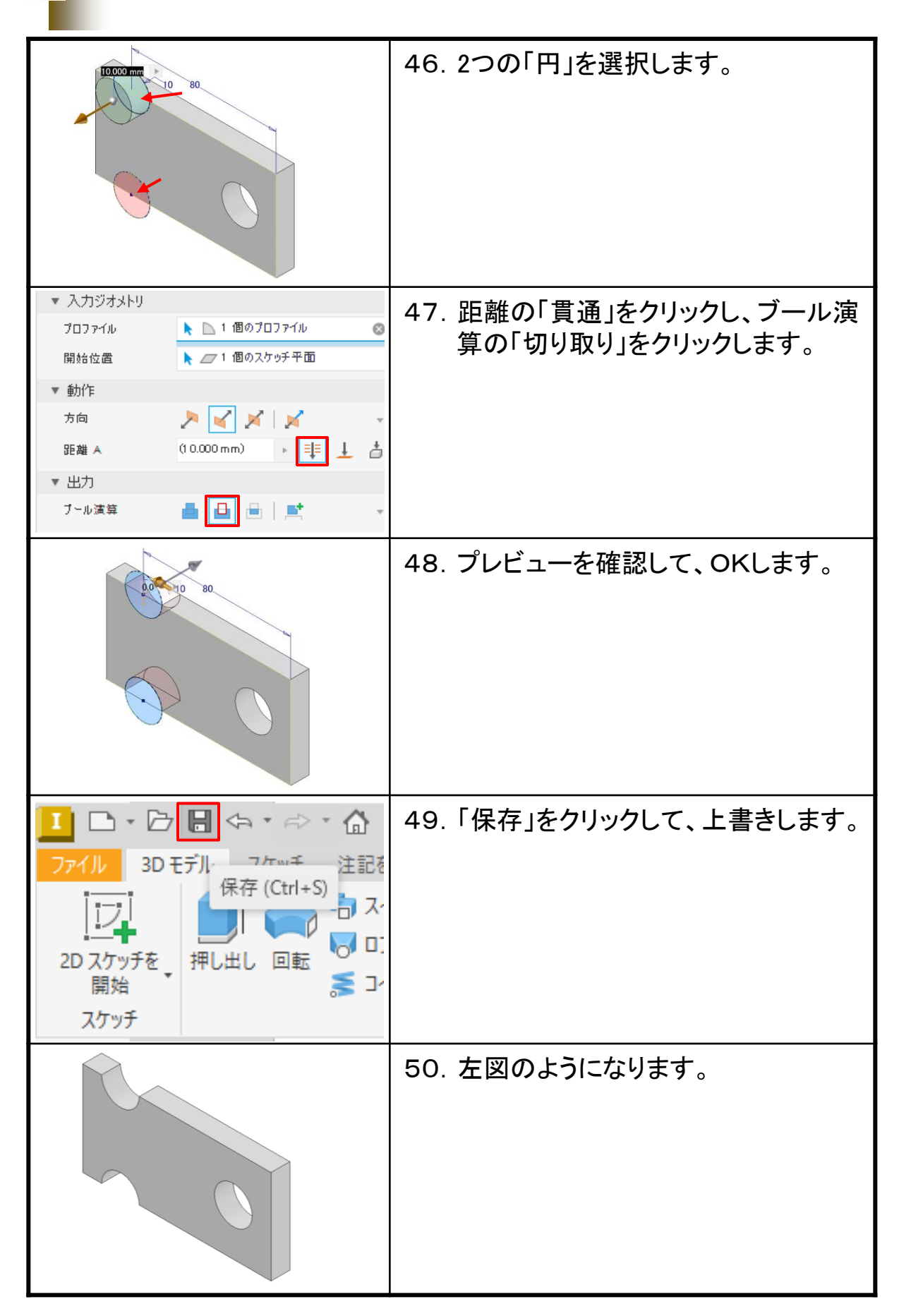

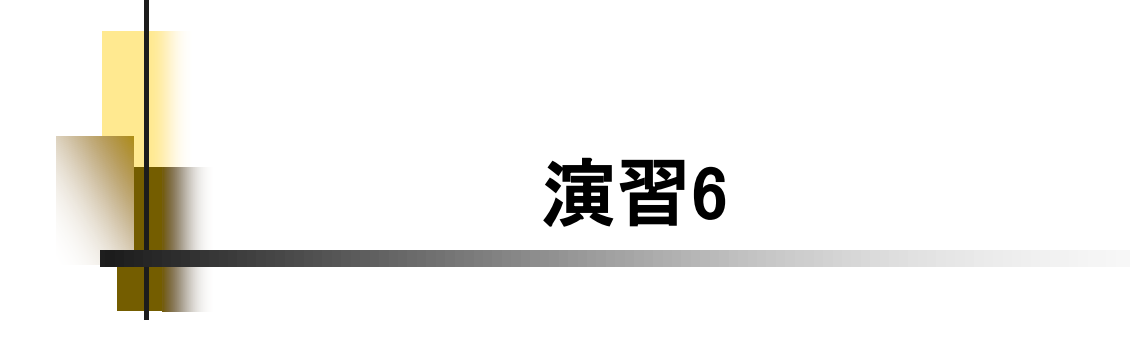

|                                         | 21. 「押し出し」をクリックします。     |
|-----------------------------------------|-------------------------|
| 「二」 「二」 「二」 「二」 「二」 「二」 「二」 「二」 「二」 「二」 |                         |
|                                         |                         |
| 5 ユイル <b>ト</b> ラック <b>戦</b><br>作成       |                         |
|                                         |                         |
| ▼ 入力ジオメトリ                               |                         |
| 707ァイル ト 1 個のプロファイル 📀                   | 算の「切り取り」をクリックします。       |
| ▼ 動作                                    |                         |
| ђа 🏓 🖌 🖌 -                              |                         |
| 距離 A (8.000 mm) ▶ 目目 上 古                |                         |
|                                         |                         |
| ▶ 高度なプロパティ                              |                         |
|                                         | 23. プレビューを確認して、OKします。   |
|                                         |                         |
|                                         |                         |
|                                         |                         |
|                                         |                         |
| 15                                      |                         |
|                                         |                         |
|                                         | 24. 「保存」をクリックして、上書きします。 |
| ファイル 3D モデル ファッチ 注記を                    |                         |
| 171 (ktr (Ctri+s)                       |                         |
|                                         |                         |
| 20 スクッテを 押し出し 回転 開始 🏅 🌫                 |                         |
| スケッチ                                    |                         |
|                                         | 25. 左図のようになります。         |
|                                         |                         |
|                                         |                         |
|                                         |                         |
|                                         |                         |
|                                         |                         |
|                                         |                         |

## 演習6-1\_作成手順⑤

# 演習6-2\_作成手順⑧

| →     →     ○     ●       →     →     ○     >       →     →     □     =       拘束     →     →     > | 36.「寸法」をクリックします。                                        |
|----------------------------------------------------------------------------------------------------|---------------------------------------------------------|
|                                                                                                    | 37. 各寸法を追加して、スケッチを終了します。<br>※完全拘束を確認します。<br>エラーは無くなっている |
|                                                                                                    | 38. 体積と重心を確認して、閉じます。                                    |
| 重心                                                                                                 |                                                         |
| I I I · D · D · C · · · · · · · · · · · · · ·                                                      | 39. 「保存」をクリックして、上書きします。                                 |
|                                                                                                    | 40. 左図のようになります。<br>ファイルは閉じます。<br>以上です。                  |
| z***x                                                                                              | 以上です。                                                   |

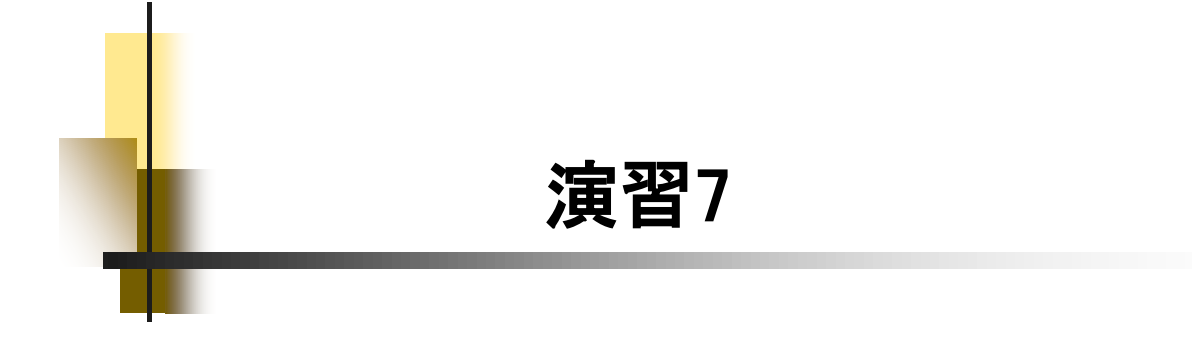

## 演習7-1\_作成手順⑥

| ■<br>押し出し 回転 日本 10 次子 10 派生 10 次子 10 次子 1 | 26. 「押し出し」をクリックします。                                                                                                    |
|----------------------------------------------------------------------------------------------------|----------------------------------------------------------------------------------------------------|
| 5 10 mm                                                                                                    | 27. 2つの長方形を選択します。                                                                                                    |
| 開始位置<br>▼ 動作<br>方向<br>距離 A<br>10mm<br>↓ ↓ ↓ ↓<br>ブール演算<br>ト 高度なプロパティ                                                                                                    | 28. 距離に「10」を入力し、ブール演算の<br>「結合」をクリックします。                                                                                                    |
|                                                                                                    | <ul> <li>29. プレビューを確認して、OKします。<br/>体積と重心を確認します。</li> <li>         「童心         「童鼠(R) 10700.000 mm<sup>2</sup>2 (相対:)         「(4積(V) 32300.000 mm<sup>3</sup>3 (相対:)         「□</li> <li>         「二、22.152 mm (相対:)         「□</li> </ul> |
|                                                                                                    | 30.「保存」をクリックして、上書きします。<br>このまま、モデル2を作成します。                                                                                                    |

## 演習7-2\_作成手順②

7.2

| プロアドル     ■ 2 個のプロアドル       開始位置     ▶ 二 1 個のスケッチ平面 重       ▼ 動作       方向     ▶ 「」 」 」       距離 A     (8.000 mm)       ▼ 出力       ブール演算     ■ []                                                                                                    | 6. 方向の「反転」をクリックし、距離の<br>「貫通」、ブール演算の「切り取り」を<br>クリックします。 |
|----------------------------------------------------------------------------------------------------|--------------------------------------------------------|
| 5 20 30                                                                                                    | 7. プレビューを確認して、OKします。                                   |
| 重心<br>賃量(S) 29.450 ∉ (相対誤差 = ■ X -36.702 mm (相対誤差)<br>面積(R) 9560.000 mm <sup>2</sup> 2 (相対] Y 4.688 mm (相対誤差 :<br>(体積(V) 29450.000 mm <sup>2</sup> 3 (相対] ■ Z -22.500 mm (相対誤差)                                                                                                    | 8. 体積と重心を確認して、ダイアログを<br>閉じます。                          |
| C      C      C | 9. 「保存」をクリックして、上書きします。                                 |
|                                                                                                    | 10. 左図のようになります。<br>ファイルは、閉じます。                         |
| z                                                                                                    | 以上です。                                                  |

21

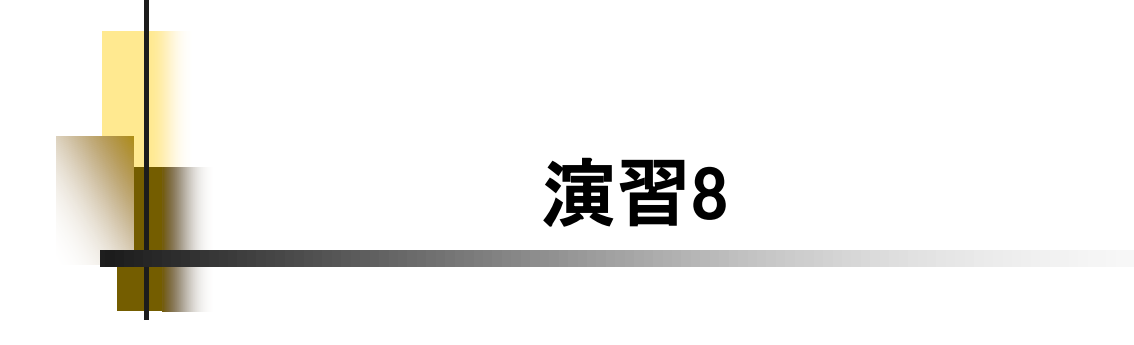

## 演習8-1\_作成手順⑤

|                                                                                                    | 21. 「押し出し」をクリックします。                     |
|----------------------------------------------------------------------------------------------------|-----------------------------------------|
| 「」     「」     「」     スイープ     ③ エンボス     □     □     □     □     □     □     □     □     □     □     □     □     □     □     □     □     □     □     □     □     □     □     □     □     □     □     □     □     □     □     □     □     □     □     □     □     □     □     □     □     □     □     □     □     □     □     □     □     □     □     □     □     □     □     □     □     □     □     □     □     □     □     □     □     □     □     □     □     □     □     □     □     □     □     □     □     □     □     □     □     □     □     □     □     □     □     □     □     □     □     □     □     □     □     □     □     □     □     □     □     □     □     □     □     □     □     □     □     □     □     □     □     □     □     □     □     □     □     □     □     □     □     □     □     □     □     □     □     □     □     □     □     □     □     □     □     □     □     □     □     □     □     □     □     □     □     □     □     □     □     □     □     □     □     □     □     □     □     □     □     □     □     □     □     □     □     □     □     □     □     □     □     □     □     □     □     □     □     □     □     □     □     □     □     □     □     □     □     □     □     □     □     □     □     □     □     □     □     □     □     □     □     □     □     □     □     □     □     □     □     □     □     □     □     □     □     □     □     □     □     □     □     □     □     □     □     □     □     □     □     □     □     □     □     □     □     □     □     □     □     □     □     □     □     □     □     □     □     □     □     □     □     □     □     □     □     □     □     □     □     □     □     □     □     □     □     □     □     □     □     □     □     □     □     □     □     □     □     □     □     □     □     □     □     □     □     □     □     □     □     □     □     □     □     □     □     □     □     □     □     □     □     □     □     □     □     □     □     □     □     □     □     □     □     □     □     □     □     □     □     □     □     □     □     □     □     □     □     □     □     □     □     □ |                                         |
| <ul> <li>▼ 動作</li> <li>方向</li> <li>戸 ぐ ジ ジ ジ</li> <li>距離 A</li> <li>10000 mm</li> <li>手</li> <li>▼ 出力</li> <li>ブール演算</li> <li>□ □ □ □ □</li> <li>□ □</li> </ul>                                                                                                    | 22. 距離に「10」を入力し、ブール演算の<br>「結合」をクリックします。 |
|                                                                                                    | 23. プレビューを確認して、OKします。                   |
| I C ・ C C C ・ ・ ・ ・ ふ   3D モデル・・・・・・・・・・・・・・・・・・・・・・・・・・・・・・・・・・・・                                                                                                    | 24. 「保存」をクリックして、上書きします。                 |
|                                                                                                    | 25. 左図のようになります。                         |

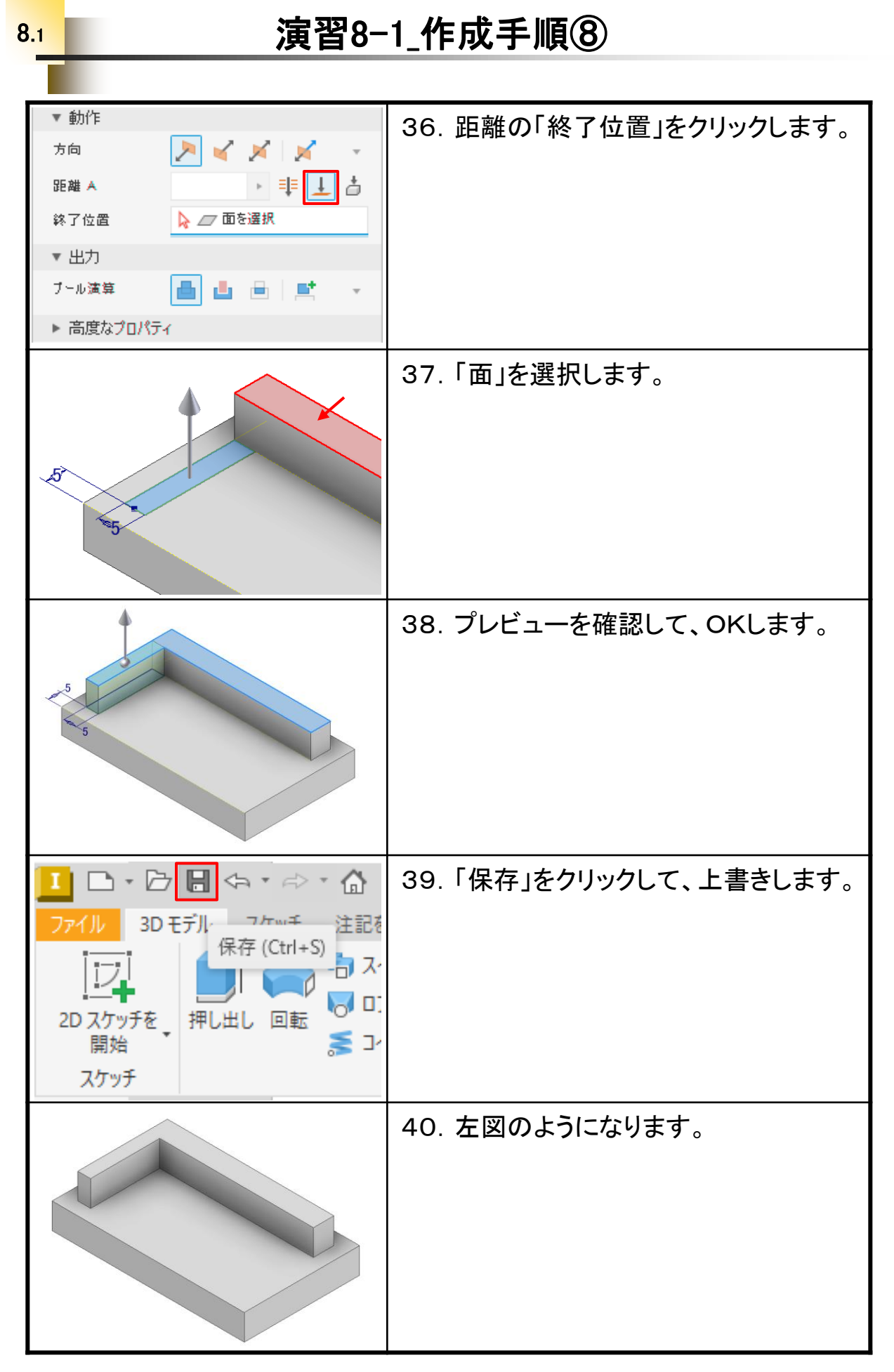

#### Inventor2025&2024&2023 入門演習編

.....

令和7年 1月 発行著 者:田中正史印刷・製作:Mクラフト

=お問い合わせ=
 神奈川県小田原市本町2-2-16
 陽輪台小田原205
 TEL 0465-43-8482
 FAX 0465-43-8482
 Eメール info@mcraft-net.com
 ホームページ http://www.mcraft-net.com

・本書中の商品名は各社の商標または登録商標です。

・許可なしに本書の一部または全部を転載・複製することを禁止します。

・本書の一部または全部を用いて、教育を行う場合は書面にて上記宛事前にご連絡ください。